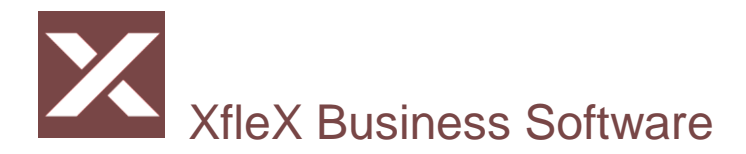

# XfleX Release Information 2.10 du 6.5.2019

Ce document décrit les nouveautés, les ajustements et les corrections qui ont été apportées depuis la dernière version 2.09 du 4 juin 2019.

# Contacts (111)

- > Contacts Nouveau : Contrôle des doublons.
- Nouvelle option de recherche phonétique. Ce paramètre pour tous les utilisateurs (9712) est sélectionnable dans le panneau de configuration. Il peut être utilisé aussi bien dans le dialogue standard que dans le dialogue propre à l'utilisateur (9721). Le contrôle phonétique a souvent donné des résultats très peu concluants, c'est pourquoi nous offrons maintenant une comparaison exacte.
- Contacts Analyse : traitement plus rapide.
   Il y a une nouvelle option "sans période de comparaison", avec laquelle le temps de préparation se réduit de ¼.

# Projets (131)

Préparation des documents prix de revient :

Nouvelle liste LISTERFMX complétée par A ou S et 1 ou 2 (comme d'habitude pour toutes les LISTERF). Elle peut afficher les quantités, ainsi que les montants et les coûts de base dans la même analyse pour les sections heures (1) et frais (2). Il peut totaliser par modèle de saisie et par employé. Les valeurs par défaut du budget ne sont pas possibles dans cette liste.

Impression des projets :

La zone d'impression de liste LISTPROxxx peut être limitée à un type de projet (MPO) : LISTPROALL\_M36:PRTalfa, où son numéro interne (alfa dans l'exemple) est spécifié. Ceci doit suivre une période en mois, qui peut cependant être M00 si elle n'est pas limitée dans le temps. Pas utiliser pour LISTPROUP

> Impression des projets et prix de revient de projet :

Les zones d'impression de liste LISTPROREG et LISTERFxxx peuvent être complétées par une liste de numéros internes des modèles de saisies (REM) comme CSV entre parenthèses afin que seuls ces modèles de saisies soient répertoriés. Exemples :

LISTPROREG3:REM(matkg,matstk), LISTERFQTA1:REM(inst,lead), LISTERFMXA1:REM(cons,dbman) > Impression liste des projets :

Nouveau champ d'impression de liste : LISTPROSEL. Imprime une liste de projets en fonction de la sélection de projet en cours (peut être appelée dans n'importe quel projet avec impression de documents). Fonctionne de la même manière que LISTPROUP, ...SAME, ...ALL etc. en ce qui concerne les types de lignes et les champs d'impression.

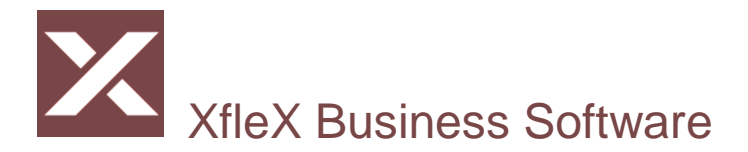

CON.STD Escompte

Total

TVA

#### **Documents (133)**

💼 🗈 5

 $\triangleright$ 

11

> Documents (133) - Positions : Prise en compte des conditions du client. A l'insertion de la première position, Xflex crée automatiquement les positions de rabais définies dans les conditions enregistrées dans le contact.

|    | Rabais sur le total                                                                                                    | pour Facturation contr                     | rats pour Facturation pr | restation:                 | pour Insére                   | r un modèle c              | le docum          | ent                 |                                            |
|----|----------------------------------------------------------------------------------------------------|--------------------------------------------|--------------------------|----------------------------|-------------------------------|----------------------------|-------------------|---------------------|--------------------------------------------|
| Ι. | Rabais                                                                                                    | 0.00                                       | 0.00                     |                            | 5.00                          |                            |                   |                     |                                            |
| Ι. | Escompte                                                                                                    | 0.00                                       | 0.00                     |                            | 2.00                          |                            |                   |                     |                                            |
|    | I                                                                                                    |                                            |                          |                            |                               |                            |                   |                     |                                            |
| [  | Numéro Original E                                                                                                    | Description                                |                          | Quantité                   | Unité Prix (CH                | F) Supplément %            | Rabais% %         | Net (CHF)           | Montant (CHF)                              |
|    | Numéro Original D                                                                                                    | Description                                |                          | Quantité<br>1.000          | Unité Prix (CH<br>forf. 100.0 | F) Supplément %<br>0 0.00  | Rabais% %         | Net (CHF)<br>100.00 | Montant (CHF)<br>100.00                    |
|    | Numéro Original D                                                                                                    | Description<br>ormation<br>otal 1          |                          | Quantité<br>1.000          | Unité Prix (CH<br>forf. 100.0 | F) Supplément %<br>10 0.00 | Rabais% %         | Net (CHF)<br>100.00 | Montant (CHF)<br>100.00<br>100.00          |
|    | Numéro         Original         C           Image: Construction of the state of the state of t | Description<br>ormation<br>otal 1<br>abais |                          | Quantité<br>1.000<br>5.000 | Unité Prix (CH<br>forf. 100.0 | F) Supplément %<br>10 0.00 | Rabais% %<br>0.00 | Net (CHF)<br>100.00 | Montant (CHF)<br>100.00<br>100.00<br>-5.00 |

| 🖍 🛄 🕞 🖁      | Total final                          |             |              |            |           | 100.55 |
|--------------|--------------------------------------|-------------|--------------|------------|-----------|--------|
|              |                                      |             |              |            |           |        |
| Documents (1 | 133) - Préparation des documents     |             |              |            |           |        |
| Nouveau chai | mp de pression : DOC:BIA. Affiche la | somme des r | nontants end | core déduc | tibles da | ins    |

2.000

8.000

93.10

toutes les factures partielles du même projet que le document lui-même.

 $\triangleright$ Documents (133) - Modèles : pas de prix. Les modèles de document ont reçu une nouvelle option "Ne pas mettre à jour les prix ou les conditions en cas d'utilisation"

| Informations <b>Répartition</b> Affair | es Paiements Ac    | that Fichiers                                      |
|----------------------------------------|--------------------|----------------------------------------------------|
| Catégories                             | Statut             | Modèle                                             |
| ×                                      | Projet supérieur   | Recherche                                          |
|                                        | Copié de           |                                                    |
|                                        | Copié vers         |                                                    |
|                                        | En cas de utilisat | tion ni les prix ni les conditions sont mis à jour |

C'est dans le cas où vous utilisez un modèle dans la boîte de dialogue Postes

| Original       | Description | Quantité | Unité          | ~      | Prix        | Supplémen                 | Rabais%         | Montant       | Code TVA<br>TVA 8% | ~     |
|----------------|-------------|----------|----------------|--------|-------------|---------------------------|-----------------|---------------|--------------------|-------|
| Comme option   |             |          | Type<br>Travai | Cons   | erver texte | Type de qua<br>Quantité*P | intité<br>fix 🗸 | Type de prix  |                    | ~     |
| <b>H</b> arman |             |          | Compt          | e prod | uit         | Section bud               | get             | Insérer un mo | dèle de doc        | ument |
| Insérer nouve  | le position |          |                |        |             |                           | -               |               |                    |       |

 $\triangleright$ Documents (133) : champs de date supplémentaires.

Il y a 3 nouveaux champs de date disponibles qui apparaissent directement dans le panneau principal.

| Date offre          |  |
|---------------------|--|
| Date offre acceptée |  |
| Date offre refusée  |  |

-1.90

93.10

7.45

95.00

0.00

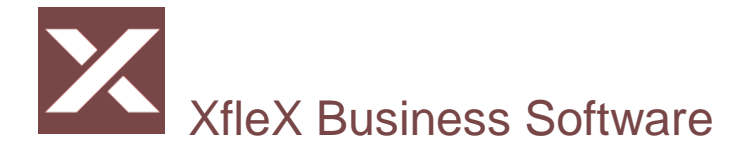

Leurs noms dépendent du type de document standard (9421).

Ils peuvent être recherchés à l'aide de la recherche de valeur et affichés sous forme de colonnes (9713).

- Offres : Date offre, date offre acceptée, date offre refusée
- Factures et note de crédit (une seule date) : date de livraison effective
- Contrats (une seule date) : Date d'acceptation
- Bons de livraison et de retour : Date de commande, date de livraison planifiée, date de livraison effective

### Saisies (135)

Saisies (135) – mode en visa : Refus de visa.

Une saisie peut maintenant être refusée et une raison donnée. La nouvelle icône de refus s'affiche. En mode saisie, la nouvelle icône de refus set disponible pour chaque écriture.

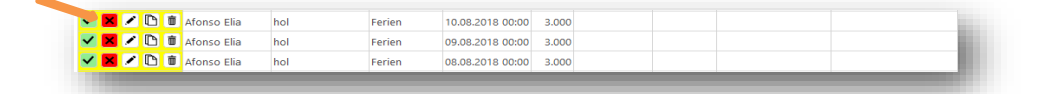

Sur le côté droit s'ouvre un champ pour l'inscription d'un motif. Entrez le texte et appuyez sur refuser.

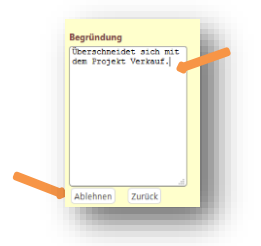

Dans la version desktop, la raison du refus peut être visible comme une infobulle sur la ligne de saisie, tandis que dans le dialogue mobile, elle est affichée directement dans la zone de texte. Les saisies refusées sont surlignées en rouge. Le refus peut être annulé par une observation ultérieure.

Tant qu'une saisie est refusée, elle se comporte comme une saisie qui n'a pas encore été visée. Le refus et le motif sont disponibles sous forme de colonnes (9713). Le refus peut également être filtré dans les recherches de sélection.

|           | Afonso Elia | hol | Ferien | 10.08.2018 00:00 | 3.000 | Bliggenstorfer Sandra | Überschneidet sich mit dem Projekt Verkauf. |
|-----------|-------------|-----|--------|------------------|-------|-----------------------|---------------------------------------------|
| / 📕 / 🗅 🗉 | Afonso Elia | hol | Ferien | 09.08.2018 00:00 | 3.000 |                       |                                             |
| 🗸 🗶 🖊 🗅 💼 | Afonso Elia | hol | Ferien | 08.08.2018 00:00 | 3.000 |                       |                                             |
| 🗸 🔀 🖍 🗅 🗖 | Afonso Elia | hol | Ferien | 07.08.2018 00:00 | 3.000 |                       |                                             |

Saisies (135) pour les contrats : Date de fin de contrat.(utiliser pour les facturation de contra au prorata) Les saisies de contrat peuvent avoir une date de fin et ne doivent donc plus être supprimées pour être facturées. La date de fin du contrat doit être postérieure au début de la période de facturation pour que l'écriture soit facturée ou vide. Vous pouvez rechercher les écritures avec fin de contrat à l'aide de la

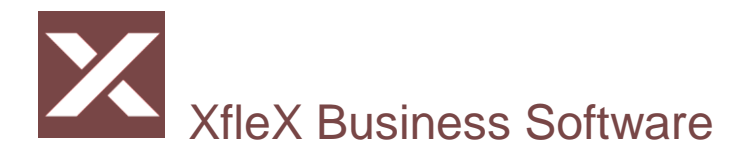

recherche par composant de valeur. La date de fin de contrat peut également être affichée sous forme de colonne (9713).

- Saisies (135) Boîte de dialogue start-stop :
   Si une entrée start-stop est préparée pour un ordre de service, le nom de l'objet (projet de niveau supérieur) est affiché avant le nom de l'ordre de service.
- Saisies (135) Accès direct à la saisie d'une réservation : Le champ[Numéro de fonction] dans la navigation accepte nouveau : 135+ ouvre la boîte de dialogue pour saisir une nouvelle saisie 135\* ouvre la boîte de dialogue des saisies start stop
- Saisie (135) Simplifie la saisie et la comparaison des quantités par article : Cette nouvelle option peut rendre la saisie beaucoup plus facile pour les employés car le modèle de saisie, les textes et les références d'article peuvent être prédéfinis dans une confirmation de commande (par exemple). Lors des saisies sur le projet (celui lié à la confirmation de commande), il est possible de voir les positions de la confirmation de commande et de rapidement saisir ce qui est proposé. En même temps, une comparaison des quantités et des coûts au niveau des positions est possible dans le prix de revient, ce qui n'était auparavant pas possible.

| Informations Répartition Options             | Taux horaires Bloqué Remarques Conditions Achat Fich         | niers  |  |  |  |  |
|----------------------------------------------|--------------------------------------------------------------|--------|--|--|--|--|
| Statut du projet                             | Ouvert pour tous les processus                               | $\sim$ |  |  |  |  |
| Mode de facturation                          | Facture séparée                                              | $\sim$ |  |  |  |  |
| Cycle de facturation                         | Selon fréquence de facturation des prestations               | $\sim$ |  |  |  |  |
| Restriction de saisie selon le budget        | Enregistrations sans restrictions concernant le budget       |        |  |  |  |  |
| Restriction de saisie sur une période        | Saisies sans restriction sur la période                      |        |  |  |  |  |
| Relier les saisis aux positions du document  | Offre                                                        |        |  |  |  |  |
| Document                                     | Remplacement serrure (AB-10005-19) [Confirmation de commande |        |  |  |  |  |
| Il n'est pas nécessaire de viser les saisies |                                                              |        |  |  |  |  |
| Le responsable du projet peut viser          | Le resp. adjoint du projet peut viser                        |        |  |  |  |  |

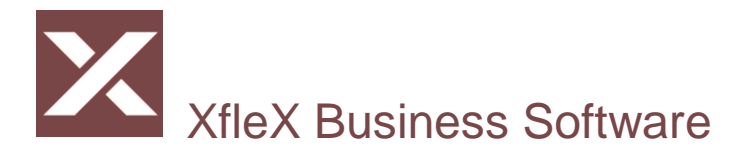

Lors de la saisie sur le projet, une boite de dialogue dans lequel seuls sont visibles les postes pour lesquels un lien d'enregistrement a un sens : travail, frais, matériel, moyens de production, lignes tierces et lignes combinées qui ne sont pas des options et qui ne portent pas le type de quantité "prix uniquement", ainsi que les éléments de texte (texte 1-4).

| Hodèle de saisie<br>Date et heure<br>Valeurs<br>Désignation<br>Description | Date 07.05.2019 Quantité Pr 0 | rix<br>0.00               | Rabais%<br>0.00   | Forfait<br>CHF<br>0.00 | Employé Branca<br>Utilisez les positi<br>B- Remplacet<br>- Penétre<br>- Penétre<br>- Penétr | Toni (1111)<br>ons du document<br>nent serrure (AB-1<br>1er étage<br>rre () 10.000 m2 [N<br>ittier serrure à cylii<br>2er étage<br>rre () 10.000 m2 [N<br>ittier serrure à cylii<br>oeuvre<br>ain d'oeuvre remp | Aatériel] :<br>Aatériel] :<br>Aatériel] :<br>Aatériel] :<br>Aatériel] :<br>Aatériel] : | Coût<br>Tota<br>modèle<br>[Confirm<br>0.000<br>20 large<br>0.000<br>20 large | s par unité (<br>l Coûts <b>pour les sa</b><br>nation de co<br>ur 36 entrax<br>ur 36 entrax<br>0 <b>3.000 hrs</b> | 0.00<br>0.00<br>isis et connectez<br>immande]<br>e 85 mm carre 8<br>e 85 mm carre 8<br>(Travail) : 0.000 | r- <b>les ensemble</b><br>mm () <b>2.000 PCE</b> [Matéric<br>mm () <b>2.000 PCE</b> [Matéric |
|----------------------------------------------------------------------------|-------------------------------|---------------------------|-------------------|------------------------|----------------------------------------------------------------------------------------------------|----------------------------------------------------------------------------------------------------|----------------------------------------------------------------------------------------|------------------------------------------------------------------------------|----------------------------------------------------------------------------------------------------|----------------------------------------------------------------------------------------------------|----------------------------------------------------------------------------------------------|
| Numéro externe<br>Répéter sur les prochains<br>Mode de facturation         | 0 Jours ex                    | «clure ⊠Sam<br>J <b>e</b> | edi 🗹 Dimanche    | ⊡ Jour férié           | r                                                                                                    | ais de déplacemer                                                                                                    | nt () <b>1.000</b>                                                                     | Fr. [Dép                                                                     | oenses] : 0.0                                                                                                    | 00                                                                                                    | >                                                                                            |
| *                                                                          | Rester en mod                 | Retour                    |                   | Modèle                 |                                                                                                    |                                                                                                    |                                                                                        |                                                                              |                                                                                                    |                                                                                                    |                                                                                              |
| Saisies au/du proje<br>Projet Factur                                       | e Modèle de saisi             | e Désignatio              | on                |                        |                                                                                                    | De                                                                                                    | À Qu                                                                                   | antité                                                                       | Employé                                                                                                    | Ne pas facturer                                                                                          |                                                                                              |
| 19P10112                                                                   | MUNT60                        | Boîtier serr              | ure à cylindre ax | e 20 largeur 36 ent    | raxe 85 mm carre 8 mm                                                                                                    | 05.04.2019 00:00                                                                                                    | 00:00                                                                                  | 1.000                                                                        | statica totil                                                                                                    |                                                                                                    |                                                                                              |
| I9P10112                                                                   | MUNT60                        | Boîtier serr              | ure à cylindre ax | e 20 largeur 36 ent    | raxe 85 mm carre 8 mm                                                                                                    | 05.04.2019 00:00                                                                                                    | 00:00                                                                                  | 1.000                                                                        |                                                                                                    |                                                                                                    |                                                                                              |

Les éléments sont structurés selon les chapitres. Les éléments de texte peuvent être utilisés comme informations pour les utilisateurs et comme spécifications de texte pur pour les écritures. Il n'y a pas de comparaison des quantités pour eux. Dans le cas des autres positions, vous pouvez déjà voir pendant l'enregistrement quelle quantité l'ordre a prédéfinie (en gras) et dès que la quantité enregistrée dépasse cette quantité, la quantité enregistrée est affichée en rouge (précédemment en vert).

Ainsi, une comparaison entre les quantités et les coûts calculés et réels par position peut être effectuée dans le prix de revient. Cette comparaison des quantités et des coûts ainsi que les écritures passées pour chaque position peuvent être consultées dans le prix de revient.

La comparaison des quantités et des coûts peut également être préparée sous forme imprimée depuis le prix de revient. La zone d'impression LISTERFDOP est désormais disponible à cet effet. Les types de lignes utilisés sont :

| Positions | Tous les types identiques | Type de ligne 70 |
|-----------|---------------------------|------------------|
|           | Travail                   | Type de ligne 71 |
|           | Frais                     | Type de ligne 72 |
|           | Materiel                  | Type de ligne 73 |
|           | Moyen de production       | Type de ligne 74 |
|           | Prest. tiers              | Type de ligne 75 |
|           | Combiné                   | Type de ligne 79 |

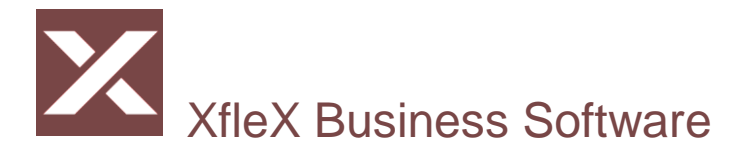

| Ecritures des sections | Toutes les sections identiques | Type de ligne 80                                 |  |  |
|------------------------|--------------------------------|--------------------------------------------------|--|--|
|                        | Travail                        | Type de ligne 81                                 |  |  |
|                        | Frais                          | Type de ligne 82Type de ligne 83Type de ligne 84 |  |  |
|                        | Materiel                       |                                                  |  |  |
|                        | Moyen de production            |                                                  |  |  |
|                        | Prest. tiers                   | Type de ligne 85                                 |  |  |
|                        | Combiné                        | Type de ligne 80                                 |  |  |
| Chapitres              | Toutes les niveaux identiques  | Type de ligne 90                                 |  |  |
|                        | Niveau 1 à 9                   | Types de ligne 91 - 99                           |  |  |

Les positions peuvent éditer le total de la quantité de leurs entrées avec la zone DOP.TQR et le total du prix de revient de leurs entrées avec DOP.RPC.

Les écritures ne sont éditées que si un type de ligne approprié est enregistré.

Saisie (135) - Sélection des projets : Optimisation pour les projets verrouillés. Les projets (131) peuvent être bloqués pour les inscriptions (statut de projet dans l'onglet Options) et néanmoins la sélection doit être possible via Recherche ou via Liste de sélection, afin que les sousprojets ouverts puissent être trouvés. Les projets bloqués sont désormais également répertoriés s'ils comportent des sous-projets ouverts aux inscriptions. Toutefois, ils ne peuvent toujours pas être réservés, un message d'erreur apparaîtrait.

### Article

Les articles (moyens de production 153, matériel 154, article spécial 155) peuvent être saisie avec un modèle de saisie. Ceci est utile lors de la création d'un document (133). Les positions reçoivent le modèle de saisie (utile pour le budget)

### Planification

> Les outils peuvent désormais également être planifiés.

Pour ce faire, une catégorie (9521) est d'abord créée avec laquelle sont marqués les moyens de production (153) qui doivent être disponibles pour la planification. Vous pouvez spécifier la catégorie d'outillage à prendre en compte dans la planification [Paramètres pour tous les utilisateurs] (9912)

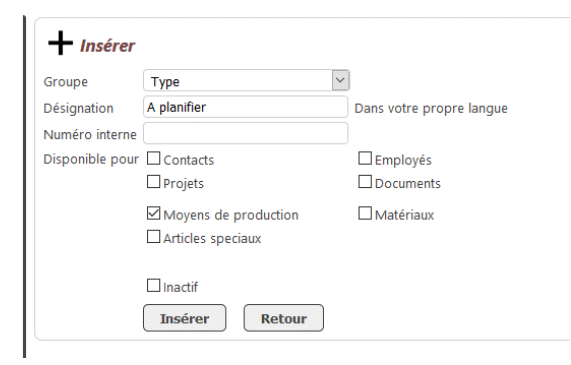

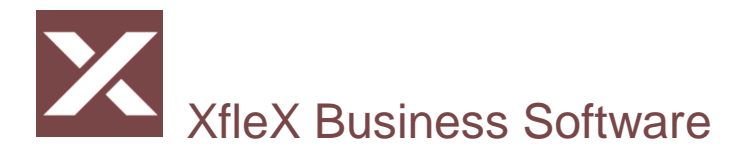

Seuls les moyens de production non bloqués avec mode [simple] et [multiple] sont disponibles. Pour ces moyens de production, l'option [Afficher également sans rendez-vous] est disponible, comme pour les employés.

Les moyens de production peuvent être filtrés pour une unité organisationnelle, tout comme les employés, bien que ces unités puissent être différentes.

Pour un nouveau rendez-vous, quatre moyens de production sont disponibles.

# A Planification

|                   | ✓ Employ                                              | yés 🦳              | ✓ Recherches enregistré               | es                          | ⊻ N'im        | porte quel cham          | p                                |            | Projet<br>2019-10002                                                                                 |
|-------------------|-------------------------------------------------------|--------------------|---------------------------------------|-----------------------------|---------------|--------------------------|----------------------------------|------------|----------------------------------------------------------------------------------------------------|
| ter avant Type de | e projet                                              | Statut             | Objet                                 | Message client              | Créé le       | Téléphone<br>pour rappel | Responsable de<br>l'intervention | Technicien | Changement de etc     Contact                                                                        |
| 19 96 Inter       | vention dépannage                                     | Attribué           | Route de Compois<br>12 - 1252 Meinier | Problème<br>fermeture porte | 05.04.2019    | 078 787 29 25            | Branca Toni                      |            | Employé                                                                                              |
| 90 [FT]           | Intervention (Abt)                                    | Attribué           | Morges 23 - 1422<br>Grandson          | Changement de<br>etc        | 17.01.2019    |                          | Cornu Jaques                     |            | Control staques (20001)                                                                              |
| .00 06:00 - 08    | 8:00 08:00 - 10:00<br>09:00-10:00<br>Ch. Abeilles 5 - | 10:00 - 12:00 12:0 | 00 - 13:00 13:00 - 15:00              | 15:00 - 17:00 1             | 17:00 - 19:00 | 19:00 - 21:0             | 0 21:00 - 24:00                  |            | Outillage A (002)                                                                                    |
|                   | 1000 Lausanne                                         |                    |                                       |                             |               |                          |                                  |            | Date De À                                                                                            |
|                   |                                                       |                    |                                       |                             |               |                          |                                  |            | Ditte De A                                                                                           |
|                   |                                                       |                    |                                       |                             |               |                          |                                  |            | 17.01.2019 00:00 18:01                                                                               |
|                   |                                                       |                    |                                       |                             |               |                          |                                  |            | 17.01.2019 00:00 18:01<br>Designation                                                                |
|                   |                                                       |                    |                                       |                             |               |                          |                                  | -          | 17.01.2019         00:00         18:01           Désignation         Changement de etc         00:00 |

### Rendez-vous plusieurs ressources

Si un rendez-vous existant sur un ordre d'intervention (généralement un projet) est modifié, le système vérifie si les dates sont identiques pour les autres employés et l'outillage de ce projet. Si tel est le cas, le planificateur a la possibilité de les modifier également, les textes étant adaptés en option.

| Seul interventi<br>sélectionée                    | on 🗌 S<br>ends | ans week- 🗹   | Avec<br>neuble | Date                                                                                                    | 20:00     |
|---------------------------------------------------|----------------|---------------|----------------|----------------------------------------------------------------------------------------------------|-----------|
| 15:00 - 17:00                                     | 17:00 - 19:00  | 19:00 - 21:00 | 21:00 - 24:00  | Désignation                                                                                                    |           |
| 15:00-17:00                                       |                |               |                | Tests de Combustion                                                                                                    |           |
| Av. de l'Univers<br>98 - Neuchâtel                |                |               |                | Description                                                                                                    |           |
| 15:00-17:00<br>Av. de l'Univers<br>98 - Neuchâtel |                |               |                |                                                                                                    |           |
| 15:00-17:00<br>Av. de l'Univers<br>98 - Neuchâtel |                |               |                | Modèle de saisie                                                                                                    |           |
|                                                   |                |               |                | Priorité                                                                                                    |           |
|                                                   |                |               |                | Priorité normal                                                                                                    |           |
|                                                   |                |               |                | Envoyer des messages iCalendar                                                                                                    |           |
|                                                   |                |               |                | Enregistrer Retour Supprimer                                                                                                    |           |
|                                                   |                |               |                | Des autres ressources ont la même date et heure p<br>projet. Est-ce que tous devrait être ajusté?<br>Branca Toni (1111)<br>Cornu Jaques (20001) | our le mé |

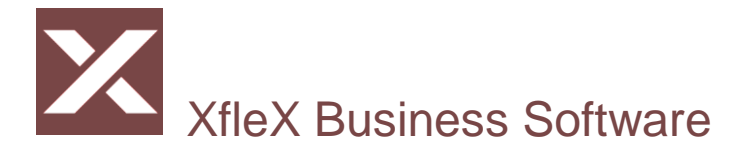

Si cela est souhaité et si les chevauchements de dates sont vérifiés (réglage dans 9912), le contrôle de date est exécuté pour chaque ressource affectée et les chevauchements sont signalés.

| Conflit | d'horaire  | e            |           |              |           |
|---------|------------|--------------|-----------|--------------|-----------|
| Cornu J | laques (20 | 0001)        |           |              |           |
| 07.05.2 | 019 09:00  | ) - 10:00    |           |              |           |
| Contrat | de surve   | illance: Sur | veillance | chaufferie ( | (17P1009) |

> Planification (174) - dates d'intervention provisoires :

S'il n'y a pas le temps de créer un ordre d'intervention immédiatement, un rendez-vous peut être créé comme un rendez-vous type intervention provisoire. Ceux-ci peuvent être affectés ultérieurement à un nouvel ordre d'intervention

| Désignation                                        |          |
|----------------------------------------------------|----------|
| Intervenir d'urgente rue de la gar 12              |          |
| Description                                        |          |
|                                                    |          |
|                                                    |          |
|                                                    |          |
|                                                    |          |
| vodèle de saisie                                   |          |
| ~                                                  |          |
| Priorité                                           |          |
| Priorité normal 💋                                  |          |
| Envoyer of messages iCalendar                      |          |
| Renoez-vous de service provisoire (attribuition pl | us tard) |
|                                                    |          |
| Enregistrer                                        |          |

Dans un nouvel ordre d'intervention, tous les rendez-vous provisoires peuvent être sélectionnés. Plusieurs peuvent être sélectionnés et affectés ensemble au nouvel ordre d'intervention. Les dates provisoires peuvent être reconnues dans la disposition et dans le calendrier personnel par la police italique.

|                                    |                  |                   |                    |              |                  |                | (                |                                       |                 |                               |
|------------------------------------|------------------|-------------------|--------------------|--------------|------------------|----------------|------------------|---------------------------------------|-----------------|-------------------------------|
| Donneur d'ordre                    | Recherche        |                   |                    |              | lype de projet   |                | 90 [FT] Interven | ition (Abt) (Intervention [Niveau 4]) | V Ke            | marques                       |
| Téléphone pour rappel              |                  |                   |                    |              | Numero interne   |                | 2019-10016       |                                       |                 |                               |
| Message client                     |                  |                   |                    |              | Numero extern    | e<br>Sintenion | ion              | ×                                     |                 |                               |
|                                    |                  |                   |                    |              | Technicien       | e miterven     |                  | ~                                     |                 |                               |
|                                    |                  |                   |                    |              | État d'exécution |                | Créé             | ~                                     |                 |                               |
| Description du travail             |                  |                   |                    |              | Modèle de sais   | ie             | 150 Dépannage    | (DepClim) [hrs ~                      |                 |                               |
| A exécuter dès<br>A exécuter avant | 07.05.2019       |                   | Retour             | <u></u>      | nformation cor   | mplémenta      | re               |                                       |                 |                               |
| Contacts +                         | Fonction         | Contact principa  | Contact secondaire | Type d'adres | se Validité de   |                | Adresses +       | Taux horaires des presentions (trav   | vall) 🛨 Défai   | ut                            |
| /+□品■④                             | Facture Document | Pilet & Renaud SA |                    | Envoye poste | -                | 0 ×            |                  | Rendez- ous de service prov           | visoires pouvan | it être liés à cette commande |
|                                    |                  |                   |                    |              |                  |                |                  |                                       |                 |                               |

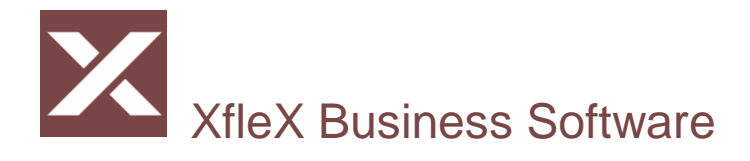

 Planification (174) - Intégration de documents provenant des ventes : Afin d'éviter les réservations multiples de ressources pendant la planification, il peut être utile d'inclure les offres (planifiées) et les contrats (finaux) du processus de vente. Les outillages qui apparaissent dans ces documents peuvent maintenant être affichés dans la planification des besoins en composants. Bien entendu, ceci ne peut être fait que pour les moyens de production qui ont été marqués comme disponibles pour la planification au moyen d'une catégorie. Ces réglages sont effectués dans le menu 9912.

| Moyens de production                                                                      |                   |        |
|-------------------------------------------------------------------------------------------|-------------------|--------|
| Inclure les machines/Outils de la catégorie suivante                                      | Type - Partenaire | $\sim$ |
| Afficher les moyens de production dans les offres en fonction de la période du document   | FFFF99            |        |
| Afficher les moyens de production dans les contrats en fonction de la période du document | FF9966            |        |

Les moyens de production reçoivent alors une entrée toute la journée avec la couleur de l'image sélectionnée dans la disposition. Ceci s'applique à tous les jours qui se situent dans la période du document.

- Planification (174) Impression planning Les rendez-vous peuvent être imprimés sous forme de liste avec LISTCAQ ou LISTCAQRES, si vous voulez trier d'abord par ressource et ensuite par date. Vous trouverez plus de détails dans le manuel au chapitre Calendrier.
- Planification (174) division écran
   La hauteur de séparation des deux listes peut être déplacée vers le haut jusqu'à ce que la liste
   supérieure soit complètement masquée. La nouvelle icône T vous permet de faire défiler la liste des

événements sur toute la hauteur au lieu de ne faire défiler que la taille de la page.

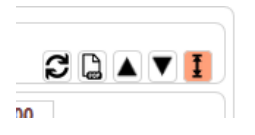

> Planification (174) : nouveau rendez-vous

L'utilisateur peut se fixer des rendez-vous pour lui-même sur "Privé", comme c'est également possible dans le calendrier (173). L'utilisateur doit être le premier et le seul employé de la sélection.

# Mobile

Calendrier (173) : avec les numéros de projet.
 Le champ d'information affiche les numéros de projet directement dans le champ de texte entre parenthèses et non plus seulement sous forme d'info-bulle.

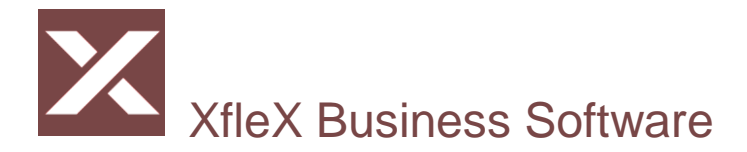

#### **Automatisation**

Automatismes pour les ordres de service (intervention) (913) :
 L'idée : que faire lorsqu'un service ou un ordre de travail atteint un certain statut. Certains de ces processus devraient être automatisés avec cette fonction.
 Exemple classique : la commande complémentaire

Tout d'abord, on détermine dans quels cas l'automatisme doit effectuer ses actions. Pour ce faire, vous devez spécifier les deux valeurs de déclenchement type de projet et statut d'exécution.

| Valeur min.      |                                                      |        |
|------------------|------------------------------------------------------|--------|
| Type de projet   | 90 [FT] Intervention (Abt) (Intervention [Niveau 4]) | $\sim$ |
| État d'exécution | Prévoir un rendez-vous                               | ~      |

Si un ordre de service de ce type atteint ce statut, les processus définis ici sont exécuté en arrière-plan. Le système vérifie les modifications apportées au statut d'exécution d'un ordre aux endroits suivants : Project (131) (pour Desktop et Mobile), Rapport à signer (Mobile, à partir du calendrier 173), Planification (174 Desktop) et Opération globale Projets (1383).

#### Créer un nouvel ordre comme une copie de l'actuel

La création d'un ordre de service est bien entendu facultative. Le nouvel ordre peut avoir un nouveau type et un nouveau statut.

| Insérer: Intervention                           | □ Ne pas créer l'ordre consécutif, effectuer seulemeunt les     | autres traitements |
|-------------------------------------------------|-----------------------------------------------------------------|--------------------|
| Type de projet                                  | 90 [FT] Intervention (Abt) (Intervention [Niveau 4])            | ~                  |
| État d'exécution                                | Créé                                                            | $\sim$             |
| Nouvelles dates de début et de fin              | Anciennes dates de début et de fin +      Jours     Aujourd'hui |                    |
| Copier les champs paramétrables                 |                                                                 |                    |
| Copier les catégories                           |                                                                 |                    |
| Ajouter (Modèles de saisie)                     |                                                                 | ~                  |
| Entrer le statut de déclenchement dans le champ |                                                                 | $\sim$             |

Il est également possible de décider comment calculer les nouvelles données (nouvelles dates) et si les champs de données et les catégories doivent être copiés.

La nouvelle commande peut déclencher une saisie en sélectionnant un modèle de saisie. Ceci peut être utilisé, par exemple, pour imputer des coûts pour une date ultérieure. Enfin, l'utilisateur peut entrer l'état qui a servi de déclencheur dans un champ de données supplémentaire comme information.

Étant donné que les données sont toujours copiées de l'ancien ordre dans le nouvel ordre, les ordres d'intervention peuvent se voir affecter une catégorie spécifique, dans laquelle il est possible de sélectionner la fonction de chaque catégorie.

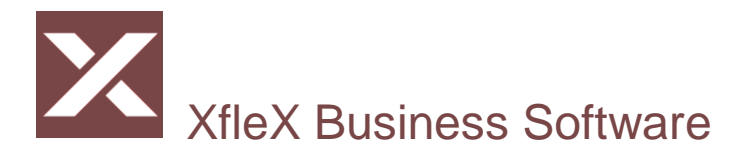

| Options Contacts impliqués |   |               |   |
|----------------------------|---|---------------|---|
| Ajouter la catégorie       | ~ | pour Fonction | ~ |
| Ajouter la catégorie       | × | pour Fonction | ~ |
| Ajouter la catégorie       | × | pour Fonction | ~ |

Etant donné que les deux ordres se trouvent dans le même projet supérieur, celui-ci peut également faire l'objet d'une écriture. En règle générale, il s'agit d'un contrat. Dans ce cas, vous pouvez donc ajuster l'intervalle annuel de votre série de rendez-vous. Bien sûr, seulement si l'intervalle est réglé sur l'année.

| Options Projet supérieur (Contrat)     |                                                                   |
|----------------------------------------|-------------------------------------------------------------------|
| Ajouter (Modèles de saisie)            | V                                                                 |
| Interventions récurrentes Annuellement | Chaque/Tous 0 An(s)                                               |
| Origin: Intervention                   | Nouveau statut de l'ordre de service déclencheur après traitement |
| □ Inactif                              | Insérer Retour                                                    |

Pour terminer les opérations, le service déclencheur ou l'ordre de travail peut recevoir un nouveau statut. Cela ne déclenche pas un autre processus.

Ce processus n'est pas nécessaire dans la plus part des cas, mais peut être très utile dans d'autres. Pour plus d'information merci de contacter le support de ARC Logiciels.

Préparer les affectations contractuelles (171) - Information par courriel au gestionnaire de projet : Pour chaque ordre de travail généré, le chef de projet/le chef de service et/ou son adjoint ou son employé de service peuvent recevoir un e-mail les informant de l'ordre nouvellement créé. Le contenu des courriels et le chemin de communication sont définis à l'aide d'un modèle d'interaction (912). Tous les champs de la base de données qui émanent d'un projet peuvent être utilisés (PRO....).

#### **Divers**

- Interactions : L'accès direct est maintenant possible en entrant le numéro de la fonction :
   111i appelle les interactions pour le contact actuellement valable.
   131i appelle les interactions pour le projet en cours de validité.
- Zones d'impression pour le formatage des documents (toutes).
   Nouvelle zone d'impression CON.EMP avec laquelle vous pouvez passer d'un contact à l'employé connecté.
- > Employés (152) : filtre supplémentaire "sans inactif".